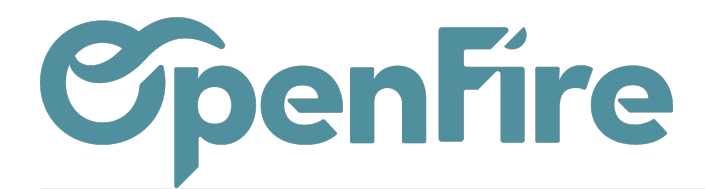

## J'ai perdu mes identifiants de connexion Vérifier vos mots de passe enregistrés

Les navigateurs proposent généralement d'enregistrer les identifiants de connexion.

Si vous avez utilisé cette option sur OpenFire, il est possible de retrouver ces mots de passe enregistrés.

#### Sur Chrome:

Sur votre ordinateur, ouvrez Chrome.

Dans l'angle supérieur droit, cliquez sur l'icône de menu puis sur Paramètres :

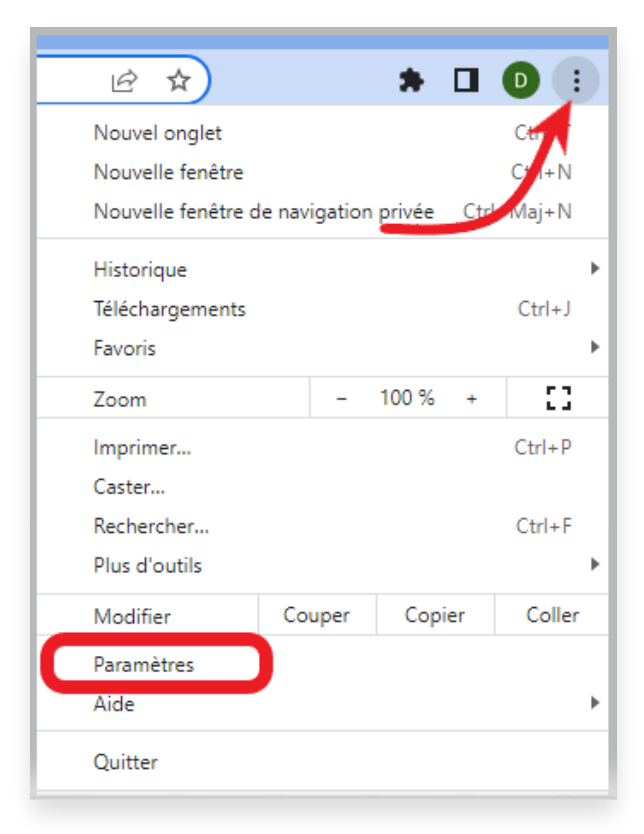

Cliquez sur Saisie automatique et Gestionnaire de mots de passe :

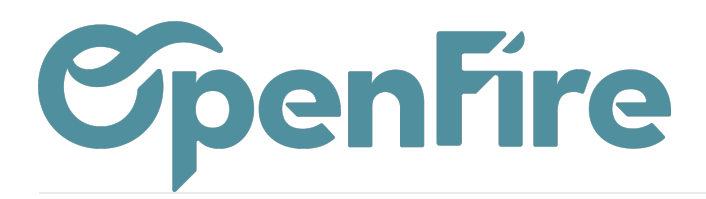

| 0 | Paramètres                  | Q Rechercher                                     |
|---|-----------------------------|--------------------------------------------------|
| • | Google et vous              | Votre <u>navigateur est géré</u> par openfire.eu |
| Ê | Saisie automatique          | Saisie automatique                               |
| 0 | Confidentialité et sécurité | Or Gestionnaire de mots de passe ►               |
| ۲ | Apparence                   | Modes de paiement                                |
| Q | Moteur de recherche         | Adresses et autres                               |
|   | Navigateur par défaut       |                                                  |
| Ċ | Au démarrage                |                                                  |

Une boîte de dialogue contenant la liste des mots de passe enregistrés s'affiche alors.

| ← Gestionnaire de mots de                                                                                                    | ) passe           | O openfire   | <b>)</b> | 8 |  |  |
|----------------------------------------------------------------------------------------------------|-------------------|--------------|----------|---|--|--|
| Créez, enregistrez et gérez vos mots de passe pour vous connecter facilement à des sites et à des applis.                                                                                                    |                   |              |          |   |  |  |
| Proposer d'enregistrer les mots de passe                                                                                                    |                   |              |          |   |  |  |
| Connexion automatique<br>La connexion aux sites et applis avec les identifiants enregistrés est automatique. Si cette<br>fonctionnalité est désactivée, vous êtes invité à confirmer chaque connexion à un site ou une appli. |                   |              |          |   |  |  |
| Mots de passe enregistrés                                                                                                    |                   |              | Ajouter  | : |  |  |
| Site                                                                                                    | Nom d'utilisateur | Mot de passe |          |   |  |  |
| O <u>openfire.fr</u>                                                                                                    | openfire          | •••••        | 0        | : |  |  |

#### Sur Firefox:

Sur Firefox, rendez-vous dans paramètres:

# **OpenFire**

| 1                                          | ${\times}$ | lii\    | ≡   |  |
|--------------------------------------------|------------|---------|-----|--|
| Synchroniser et enregistrer<br>les données | Ca         | one xio | 'n  |  |
| Nouvel onglet                              |            | Ctrl+T  |     |  |
| Nouvelle fenêtre                           | Ctrl+N     |         |     |  |
| Nouvelle fenêtre privée                    | Ci         | trl+Ma  | j+P |  |
| Marque-pages                               |            |         | >   |  |
| Historique                                 |            |         | >   |  |
| Téléchargements                            | Ctrl+J     |         |     |  |
| Mots de passe                              |            |         |     |  |
| Extensions et thèmes                       | Ct         | trl+Maj | j+A |  |
| Imprimer                                   |            | Ctr     | I+P |  |
| Enregistrer sous                           |            | Ctr     | l+S |  |
| Rechercher dans la page                    |            | Ctr     | l+F |  |
| Zoom –                                     | 100 %      | +       | 2   |  |
| Paramètres                                 |            |         |     |  |

Puis vous retrouverez vos identifiants enregistrés dans le menu Vie privée et sécurité:

| <b>છિ</b> ઉ | Général                       |                                                                                                    |                                   |  |
|-------------|-------------------------------|----------------------------------------------------------------------------------------------------|-----------------------------------|--|
|             | Accueil<br>Recherche          | Identifiants et mots de passe                                                                                          |                                   |  |
| ША          |                               | Proposer d'enregistrer les identifiants et les mots de passe pour les sites web                                        | E <u>x</u> ceptions               |  |
| QR          |                               | $\blacksquare$ Renseigner automatiquement les identifiants et les mots de passe                                        | Identifiants enregistrés          |  |
| A ∧         | /ie privée et sécurité        | ✓ Suggérer et créer des mots de passe robustes                                                                         |                                   |  |
| ¢ s         | Synchronisation               | Afficher des alertes pour les mots de passe de sites concernés par des fuites de données En savoir plus                |                                   |  |
| A           | Autres produits de<br>Mozilla | Utiliser un mot de passe principal En savoir plus                                                                      | Changer le mot de passe principal |  |
| ····        |                               | Autoriser l'authentification unique de Windows pour les comptes Microsoft, professionnels et scolaires. En savoir plus |                                   |  |
|             |                               | Gérez les comptes dans les paramètres de votre appareil                                                                |                                   |  |

Documentation éditée par Openfire. Documentation disponible sur documentation.openfire.fr Page: 3 / 4

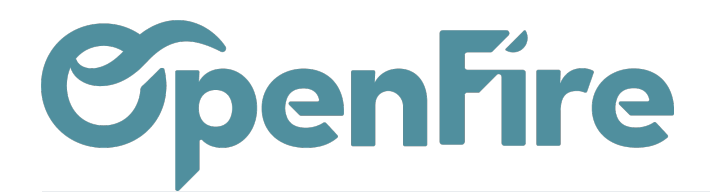

### Renvoi de mot de passe

Si vous ne retrouvez pas le mot de passe, vous pouvez alors vous rapprocher du support OpenFire, par mail à l'adresse support@openfire.fr, ou par téléphone au 02.30.96.02.65, afin de recevoir un lien de génération d'un nouveau mot de passe.